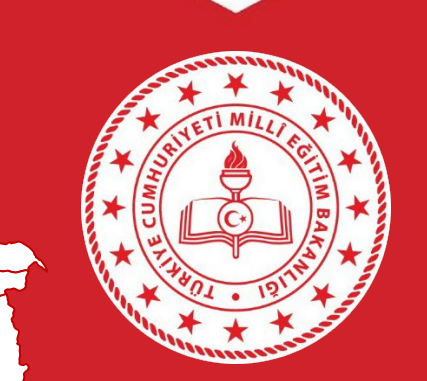

#### BURSA İL MİLLÎ EĞİTİM MÜDÜRLÜĞÜ İŞ YERİ SAĞLIĞI VE GÜVENLİĞİ BİRİMİ EÇBS SIFIR ATIK ÜST BİRİM TANIMLAMA KILAVUZU

23/10/2024

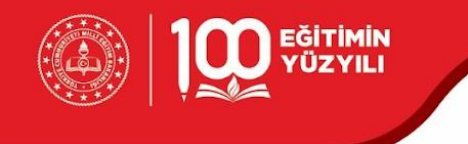

Açıklama: Sıfır Atık sisteminde Üst birim tanımlama

işlemleri yaparak; üst birimler alt birimlerin takibini

yapacaklardır.

| Alt Birim         | Üst Birim         |
|-------------------|-------------------|
| Okullar ve        | İlçe Milli Eğitim |
| Kurumlar için     | Müdürlükleri      |
| İlçe Milli Eğitim | İl Milli Eğitim   |
| Müdürlükleri için | Müdürlüğü         |

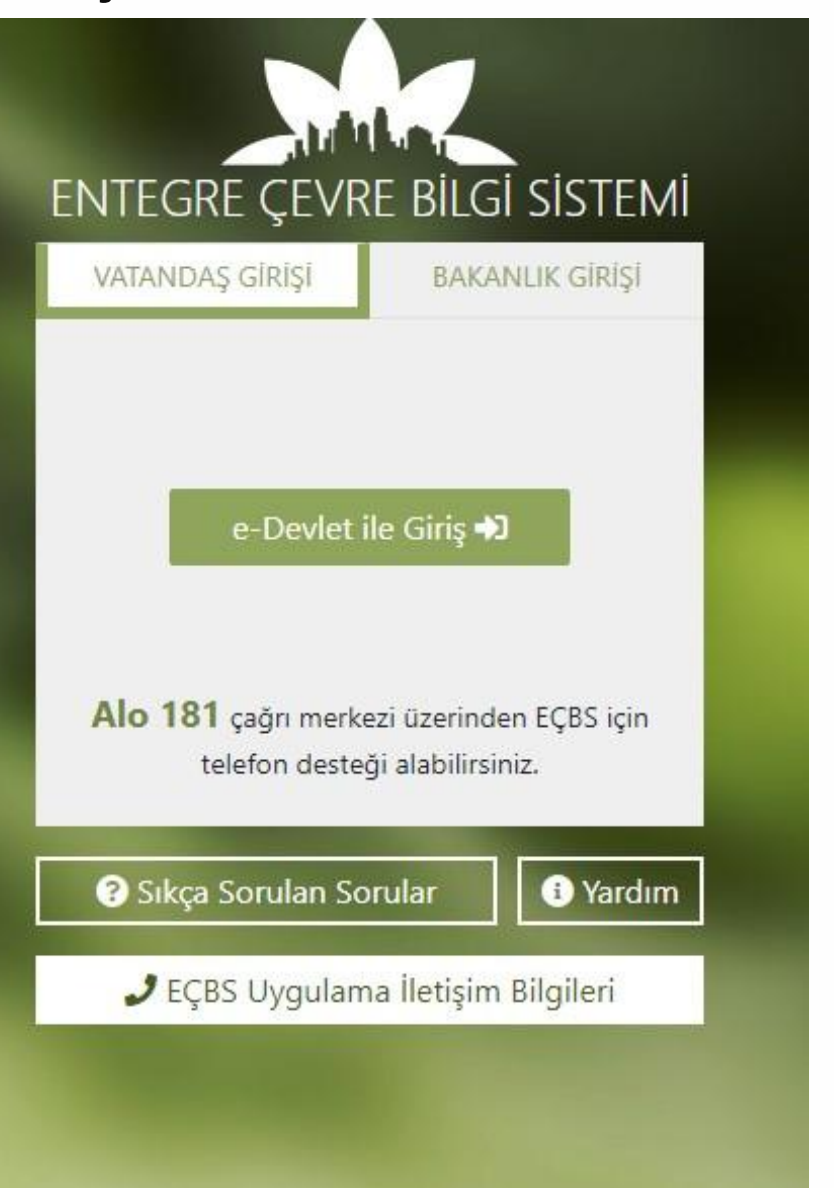

TURKIYE YUZYILI

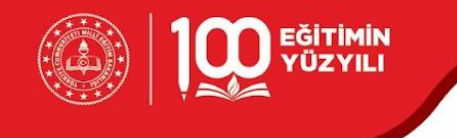

ENTEGRE ÇEVRE BİLGİ SİSTEMİ'ne giriş yapınız.

<u>Tıklayınız.</u>

İlçe Milli Eğitim Müdürlüklerinde Yetkili kişi "E-Devlet ile

Giriş" yapmalıdır.

Okullarda Okul Müdürü veya Yetkili kişi "E-Devlet ile

Giriş" yapmalıdır.

(Yetki Değişikliği İşlemleri için Hazırlanan Kılavuza erişmek Tıklayınız.)

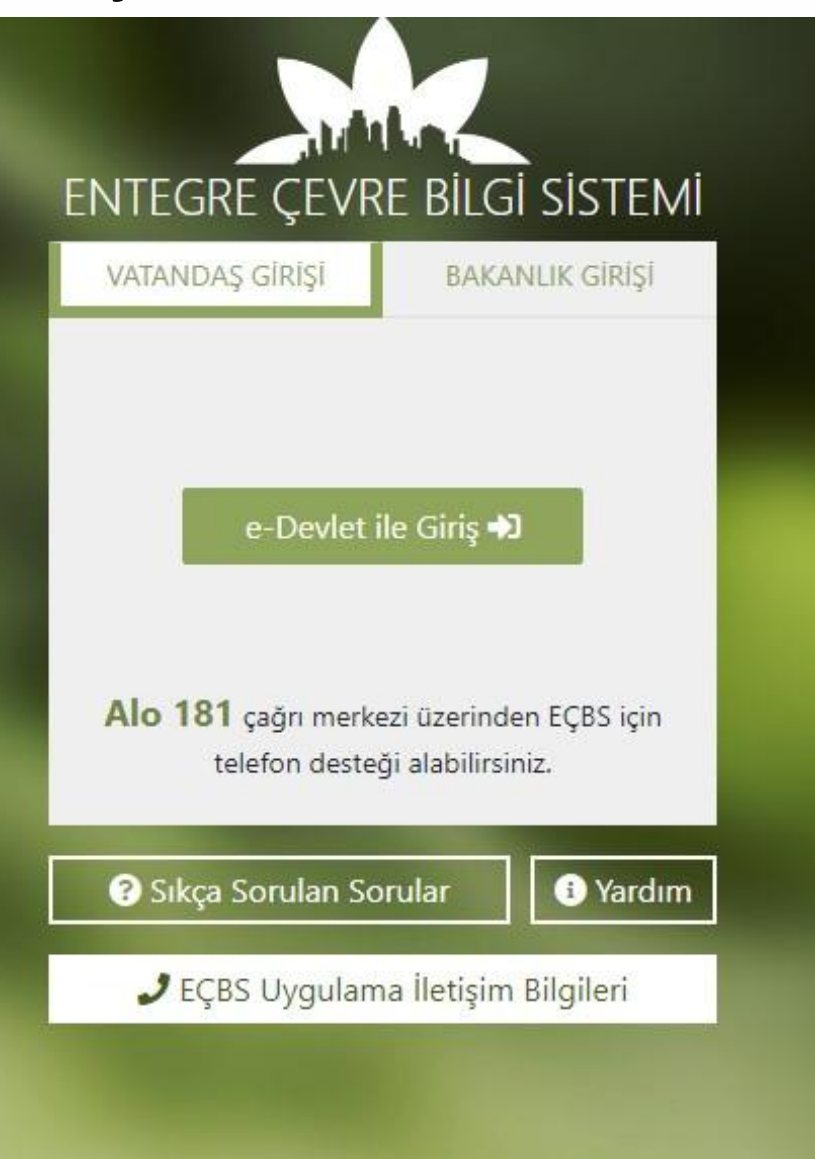

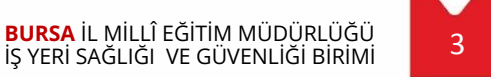

TURKIYE

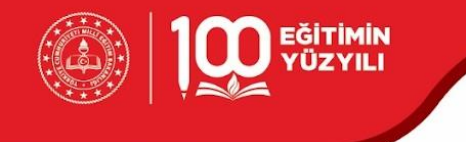

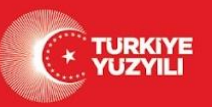

#### Sıfır Atık Sistemine giriniz.

| ð      | Akümülatör Depozito Bilgi Sistemi                           | 9 | Atık Pil ve Akümülatörlerin<br>Kontrolü           | $\overline{\mathbb{N}}$ | Atık Yönetim Uygulaması<br>(TABS/MoTAT/KDS)    | ٥  | Atıksu Arıtma Tesisi Personel<br>Belgelendirme(AATBEL) |    | Atıksu Arıtma/Derin Deniz Deşarjı<br>Tesisi Proje Onayları (AAT/DDD) | ٥ | Atıksu Bilgi Sistemi                              |
|--------|-------------------------------------------------------------|---|---------------------------------------------------|-------------------------|------------------------------------------------|----|--------------------------------------------------------|----|----------------------------------------------------------------------|---|---------------------------------------------------|
| BEXRA  | BEKRA Bildirim Sistemi                                      |   | Büyük Yakma Tesisleri Bilgi<br>Sistemi            | ß                       | Çevre Denetim Uygulaması E-<br>Denetim         |    | Çevre İthalat/İhracat İzinleri<br>Uygulaması           |    | Çevre İzin ve Lisans Uygulaması<br>(e-izin)                          | 1 | Denizcilik Atıkları Uygulaması<br>(DAU)           |
| 2      | Depozito Bilgi Sistemi                                      | â | Düzensiz Atık Depolama                            | 0                       | EEE Bilgi Sistemi                              | 13 | EKOK Metal                                             | 88 | e-OBK                                                                |   | E-Yeterlik Uygulaması                             |
| 0      | F-gaz Ekipman Operatörleri<br>Merkezi Veri Tabanı (EKOMVET) | ۲ | F-gaz Faaliyet Raporları Veri<br>Tabanı (FARAVET) |                         | Gönüllü Karbon Piyasası Proje<br>Kayıt Sistemi |    | Güvenlik Bilgi Formu Bildirim<br>Sistemi               |    | Hava Emisyon Yönetim Portalı<br>Geliştirme (HEYGEL)                  |   | HavaMod                                           |
| LMI200 | İklim Portal                                                |   | Kimyasal Kayıt Sistemi                            | 8                       | Kirlenmiş Sahalar Bilgi Sistemi                | Ġ  | Laboratuvar Yetkilendirme                              |    | Merkezi Elektronik Doğrulayıcı<br>Kuruluş Atama Sistemi (MEDAS)      | 0 | Merkezi Laboratuvar Belirleme<br>Sistemi (MELBES) |
|        | Ozon Tabakasını İncelten<br>Maddeler (OTİM)                 | ٢ | Ömrünü Tamamlamış Araçlar<br>(ÖTA)                | -thip-                  | PCB Envanteri (PCB)                            | ക  | Sera Gazı İzleme, Raporlama ve<br>Doğrulama Sistemi    | ۲  | Sıfır Atık Bilgi Sistemi                                             | • | Tabiat Varlıklarını Koruma ve<br>İzleme Sistemi   |

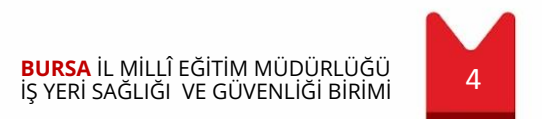

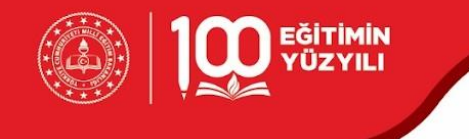

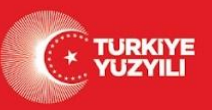

#### Uygulama Giriş türü "Tesis" tıklayınız.

|         |                              |   |            | Sıfır Atık Bil | gi Sistemi |         |                  |      |
|---------|------------------------------|---|------------|----------------|------------|---------|------------------|------|
| Uygulam | na Destek Bilgileri          |   |            |                |            |         |                  | <br> |
| #       | Ad Soyad                     |   | E-Posta A  | Adresi         |            |         | Telefon Numarası |      |
| 1       | Sıfır Atık Destek Hattı      |   | sifiratik( | @csb.gov.tr    |            |         | ALO 181          |      |
|         |                              |   |            |                |            |         |                  |      |
| Uygular | naya giriş türünüzü seçiniz. | / |            |                |            |         |                  |      |
|         | ○ Tesis                      | 4 | ○ Firma    |                | 8          | ⊖ Şahıs |                  |      |
| L       | ○ Tesis                      |   | ○ Firma    |                | 0          | ⊖ Şahıs |                  |      |

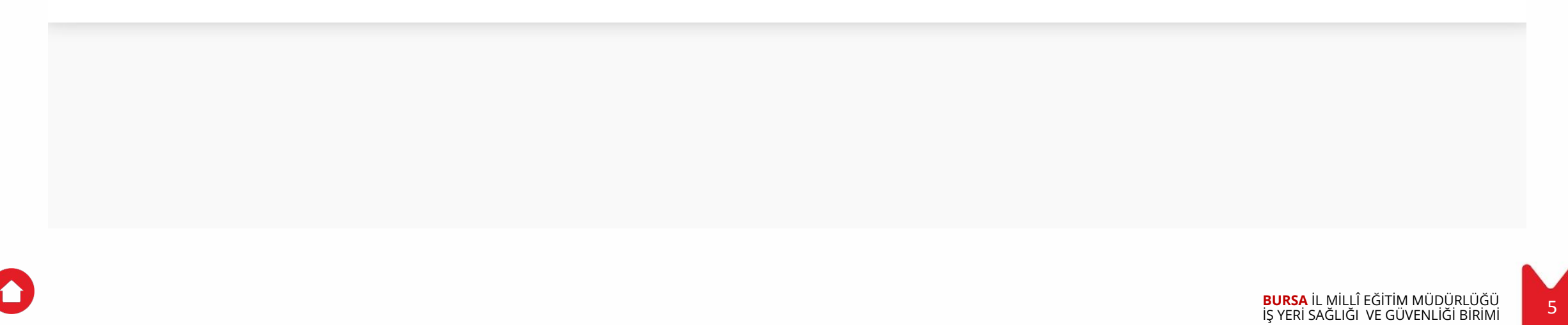

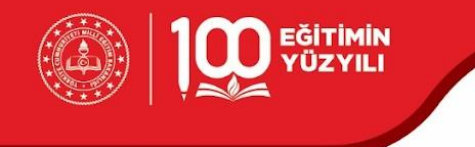

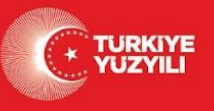

Uygulamaya Git tıklayınız.

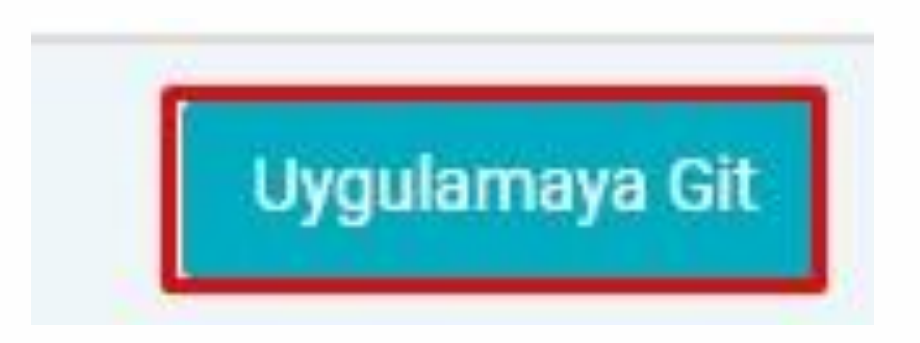

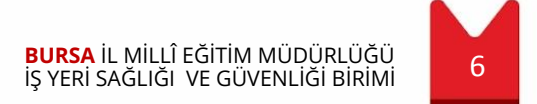

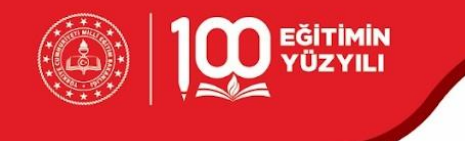

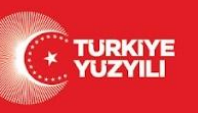

Sıfır Atık Modülünde İşlemler açılır menüsünden Üst

Birim Tanımlama bağlantısına tıklayınız.

| 🕋 Ana Sayfa                           |
|---------------------------------------|
| 📝 İşlemler 🛛 🕀                        |
| 🝽 Hızlı Başvuru                       |
| 📮 Kurum Bilgilerim                    |
| 😁 Sorumlu Personel                    |
| 💠 Üst Birim Tanımlama                 |
| 🗘 Alt Birim Onaylama                  |
| 🛨 Yeni Faaliyet                       |
| <b>Q</b> Faaliyet Sorgulama           |
| <b>Q</b> Alt Birim Faaliyet Sorgulama |
| Belgelendirme                         |
| 📰 Raporlama 🖽                         |

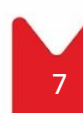

BURSA İL MİLLÎ EĞİTİM MÜDÜRLÜĞÜ İŞ YERİ SAĞLIĞI VE GÜVENLİĞİ BİRİMİ

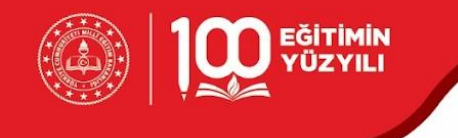

Sağ üstte bulunan Panelde Üst Birim Vergi No, Üst Birim

ÇKN bilgilerini doldurup, sorgula'ya tıklayınız. Üst Birim

Bilgilerini kontrol edip, Kaydet'e tıklayınız.

#### Önemli:

İlçe Milli Eğitim Müdürlükleri; İl Milli Eğitim Müdürlüğü bilgilerini girmelidir.

Okullar ve Kurumlar; Bağlı olduğu İlçe Milli Eğitim

Müdürlüklerinin bilgilerini girmelidir. İlçe Milli Eğitim

Müdürlüğünden gelen yazıda gerekli ÇKN ve Vergi No Bilgilerini bulabilirsiniz.

|                    | 1. Adım           |                  | 2. Adım       |                        |                                                                                                    |
|--------------------|-------------------|------------------|---------------|------------------------|----------------------------------------------------------------------------------------------------|
| Üst Birim Vergi No | Üst Birim VergiNo | Üst Birim<br>ÇKN | Üst Birim ÇKN | Sorgula @              | ۲. The second second second second second second second second second second second second second second second |
| Üst Birim Adı      | Üst Birim Adı     |                  |               | 5.7                    | Aaim                                                                                                    |
| Üst Birim İl       | Üst Birim İl      |                  |               |                        |                                                                                                    |
|                    |                   |                  |               |                        |                                                                                                    |
| Üst Birim İlçe     | Üst Birim İlçe    |                  |               |                        |                                                                                                    |
| Üst Birim İlçe     | Üst Birim İlçe    |                  | 4. Ac         | lum                    |                                                                                                    |
| Üst Birim İlçe     | Üst Birim İlçe    |                  | 4. Ad         | lım<br>Kaydet 🕂        | Temizle 🛅                                                                                                    |
| Üst Birim İlçe     | Üst Birim İlçe    |                  | 4. Ad         | lım<br>Kaydet <b>+</b> | Temizle 🛍                                                                                                    |

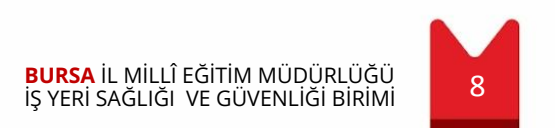

TURKIYE

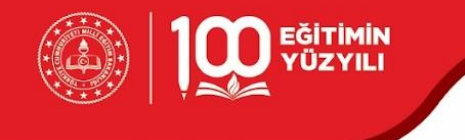

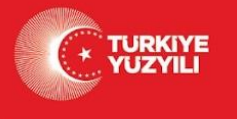

Okulların Başvurularını, İlçe Milli Eğitim Müdürlükleri Yetkilisi tarafından Alt Birim Onaylama bağlantısından

başvuruları onaylanacaktır.

Okul ve Kurumların başka işlem yapmasına gerek yoktur.

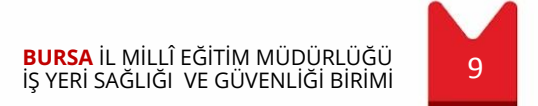

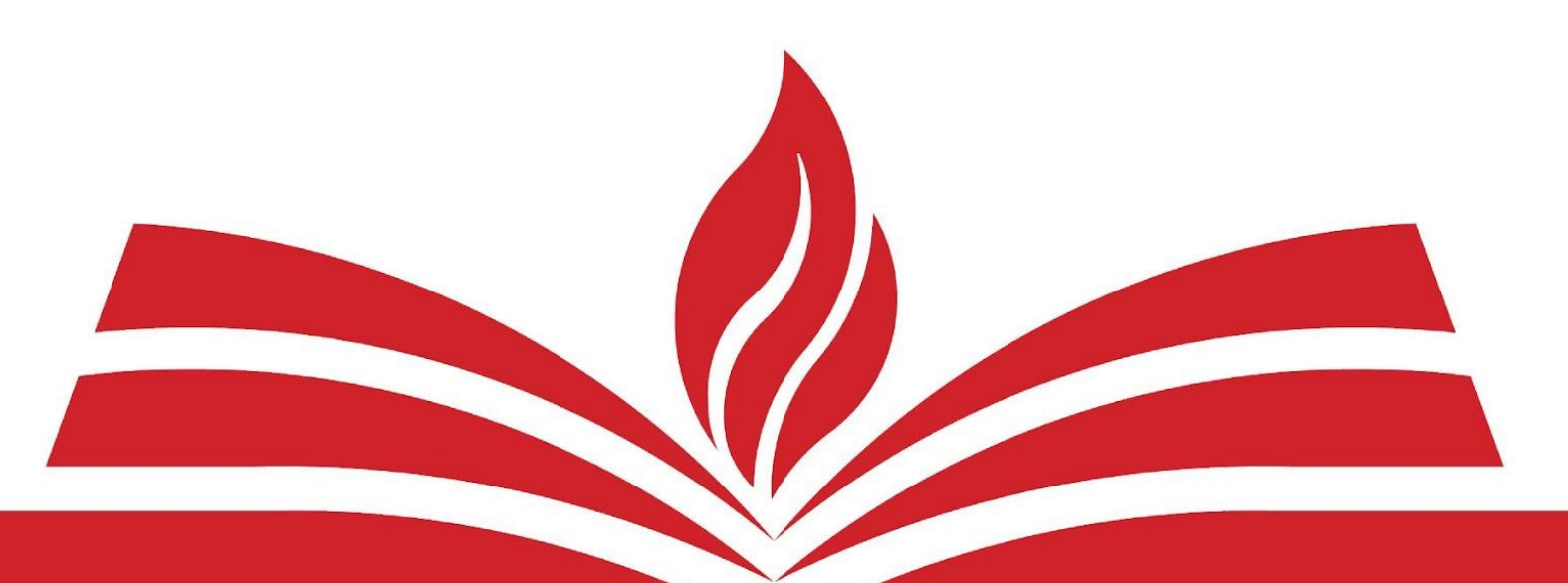

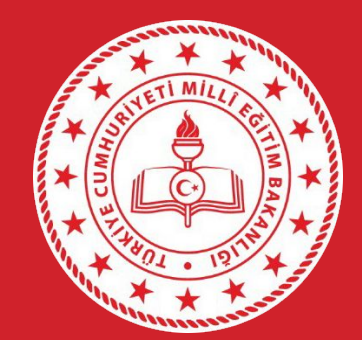

BURSA İL MİLLÎ EĞİTİM MÜDÜRLÜĞÜ İŞ YERİ SAĞLIĞI VE GÜVENLİĞİ BİRİMİ EÇBS SIFIR ATIK ÜST BİRİM TANIMLAMA KILAVUZU